# ISH Digital Plattform

# Erste Schritte für das Handwerk

ALLE HANDWERKSTHEMEN AUF EINEN KLICK?

NUR ZUR ISH DIGITAL 2021!

22. – 26. März 2021

(Öffnung 8. März bis 30. April 2021)

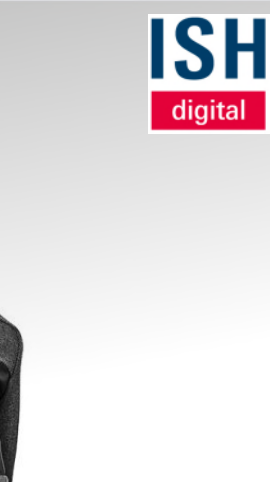

#### Agenda

#### 01 Login auf der Plattform

- Erhalt Ihrer Zugangsdaten
- Login
- Präferenz Fragen

#### 02 Handwerkerkanal

- Auswahl im Konferenzprogramm
- Zu meinem Kalender hinzufügen
- SHK Landesverbands- oder Innungsveranstaltung

#### 03 Ihr Profil

- Profil vervollständigen
- Verfügbarkeit verwalten
- E-Mail & Passwort ändern
- Benachrichtigungen verwalten

#### 04 Termine

- Termine vereinbaren
- Mein Kalender
- An Terminen teilnehmen

Login auf der ISH Digital Plattform

**Erste Schritte** 

01

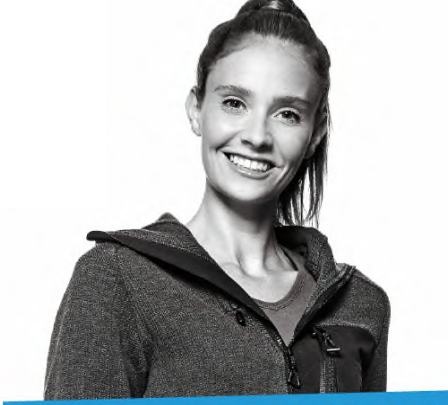

ALLE HANDWERKSTHEMEN AUF EINEN KLICK?

#### NUR ZUR ISH DIGITAL 2021!

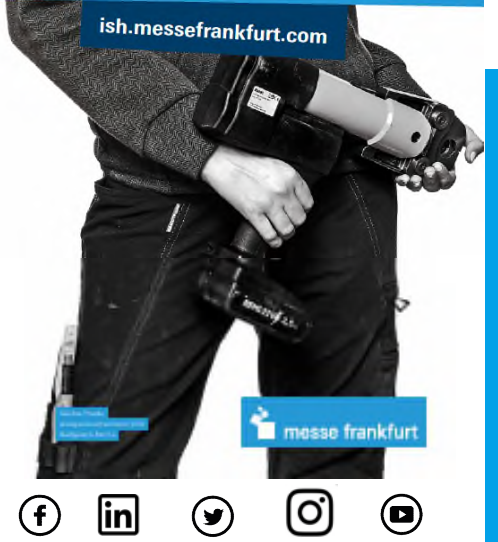

#### Einfacher geht's nicht: Jetzt an der ISH digital teilnehmen!

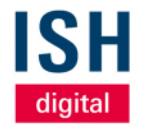

Vom 22. bis 26. März 2021 trifft sich das SHK-Handwerk zur ISH digital.

Wie Sie Ihre Teilnahme an der Weltleitmesse für Wasser, Wärme und Klima zum echten Mehrwert machen, ist mit nur drei Handgriffen getan: Los geht's!

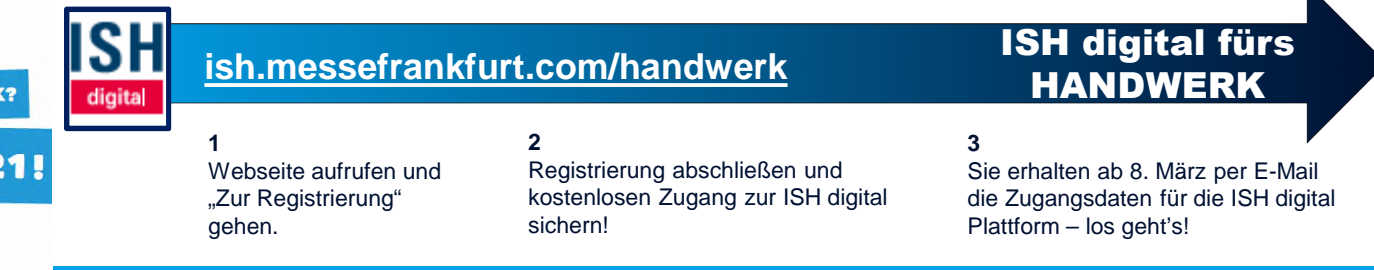

Profitieren Sie vom zentralen Treffpunkt für das Handwerk zur ISH digital – geöffnet an allen fünf Messetagen von 9 bis 19 Uhr.

Der Handwerkskanal der ISH digital bietet Ihnen aktuelles Wissen zu den Themen Personal, Aus- und Weiterbildung, Datenmanagement und Digitalisierung, Markt und Risikominimierung. Und das in attraktiven Formaten wie etwa Tutorials, Wettbewerben, Expertenrunden, virtuellen Showrooms: <u>ish.messefrankfurt.com/handwerk</u>

#### **Unsere speziellen Tipps:**

"Handwerk testet Innovationen" – der virtuelle Messerundgang mit Marcel von Zons: Live, vom 22. bis 25. März, 18-19 Uhr, und am 26. März, 15-16 Uhr. Vorgestellt und bewertet von ZVSHK in Kooperation mit dem Informationskanal SHK-Info.

"Messe für die Ohren!" – Sie sind unterwegs und haben für die ISH digital ein Ohr frei? Dann drehen Sie mal ordentlich auf: Das ISH Radio für das Handwerk. Über Web und App. An allen Messetagen rund um die Uhr: ish.messefrankfurt.com/radio

Sie haben Fragen? – Das ISH MEHR.WERT Team freut sich auf Ihre Kontaktaufnahme unter: E-Mail: ish-mehrwert@messefrankfurt.com I Telefon: +49 69 7575-5000

www.ish.messefrankfurt.com

#### Erhalt Ihrer Zugangsdaten per E-Mail

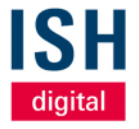

- Sobald die ISH digital Plattform geöffnet ist und Sie im Besitz eines Besuchertickets sind, erhalten Sie eine E-Mail mit Ihren persönlichen Zugangsdaten:
  - Ihre E-Mail-Adresse
  - Eine initiale Registrierungs-ID
- Mit Klick auf den blauen Button gelangen Sie zur Plattform

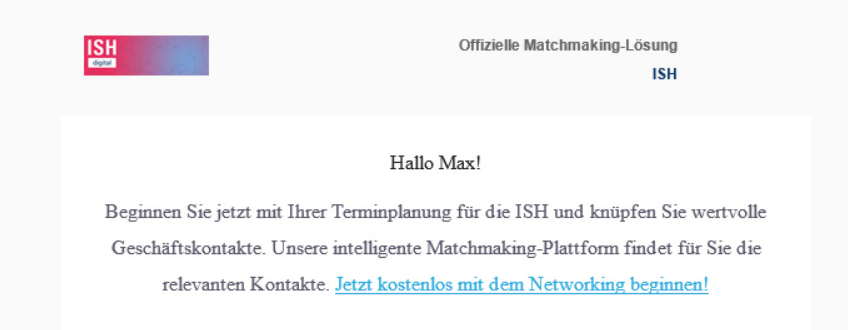

#### Ihre Zugangsdaten

E-Mail: max.mustermann@web.de Registrierungs-ID: TestID007

Beginnen Sie jetzt mit dem Networking

## Erstmaliger Login auf der ISH digital Plattform Eingabe der E-Mail-Adresse

 Per Klick auf blauen Button in der E-Mail mit Ihren Zugangsdaten, gelangen Sie direkt zur Registrierungsseite der ISH digital

Plattform.

Alternativ können Sie diesem Link folgen:

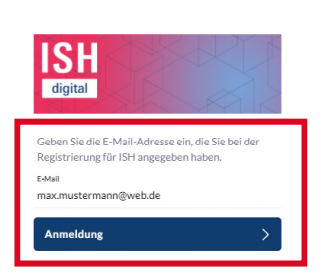

 Im Feld "E-Mail" tragen Sie die *E-Mail-Adresse* aus den Ihnen übersandten Zugangsdaten ein

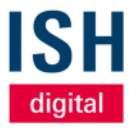

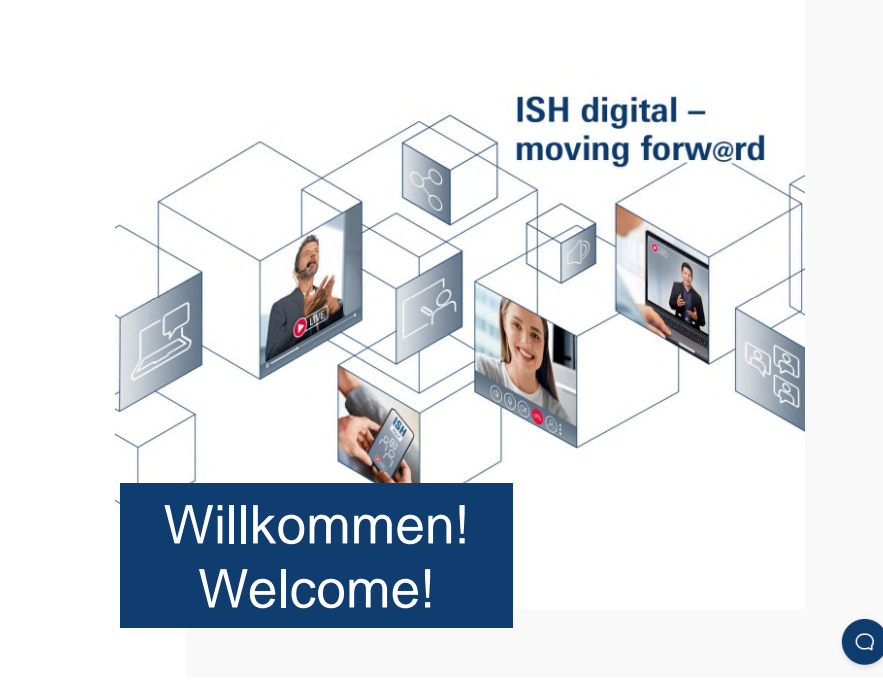

# Erstmaliger Login auf der ISH digital Plattform Eingabe der Registrierungs-ID

Nachdem Sie Ihre E-Mail-

Adresse eingegeben haben,

geben Sie zur Verifizierung Ihre

Registrierungs-ID ein, die Sie in

der E-Mail mit Ihren

Zugangsdaten erhalten haben

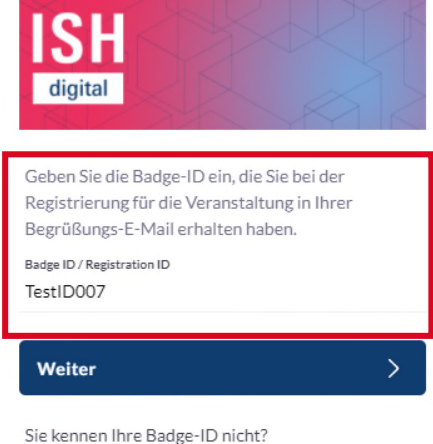

Anforderung einer Erinnerung

#### Vergabe eines persönlichen Passworts

- Nach erfolgreicher Eingabe werden Sie aufgefordert, ein *persönliches Passwort* zu vergeben – es muss mindestens
   6 Zeichen lang sein
- Dieses wird ab sofort zusammen mit Ihrer E-Mail-Adresse – zum Login auf der Plattform benötigt und ersetzt die einmalige *Registrierungs-ID*

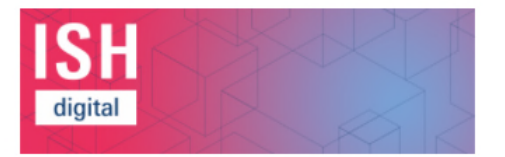

#### Erfolg!

Bitte erstellen Sie ein Passwort für Ihr Konto und verwenden Sie dieses bei Ihrem nächsten Login.

Passwort

Passwort bestätigen

Benutzerkonto erstellen

digital

## Importieren Sie Ihre Profilinformationen aus LinkedIn

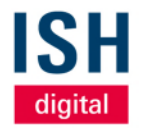

- Beim erstmaligen Login haben Sie die Möglichkeit, die Profildaten (Foto, Name, Beruf) aus Ihrem bestehenden LinkedIn Konto zu importieren
- Wenn Sie das nicht möchten, klicken Sie einfach auf "Weiter" rechts unten und füllen Ihre Profildaten manuell auf der ISH digital Plattform aus

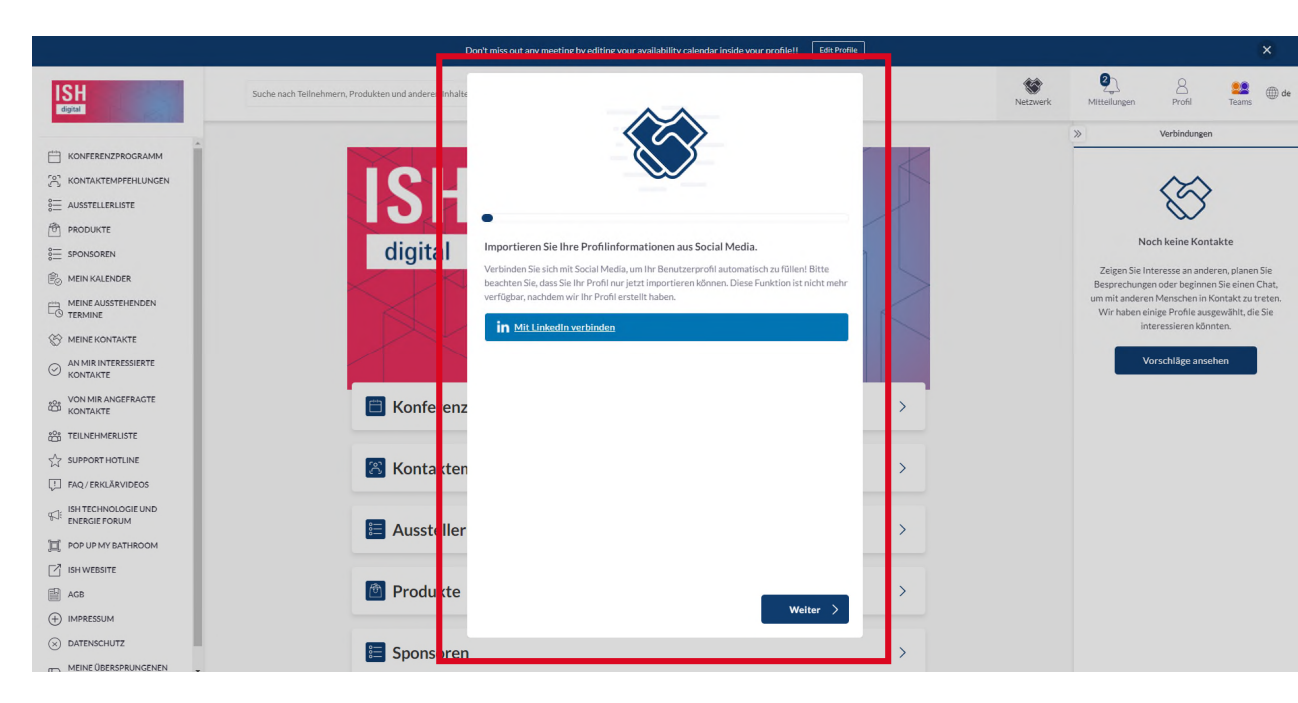

#### Bestätigen Sie Ihre Präferenzen

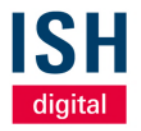

- Im nächsten Schritt werden Ihre Präferenzen abgefragt
- Diese helfen u.a. unserem intelligenten Matchmaking,
   Ihnen zielgerichtete Kontaktvorschläge anzubieten
- Mit Klick öffnet sich jeweils eine Auswahl
- Sie können die Angaben in Ihrem Profil jederzeit bearbeiten und ergänzen
- Zu den Präferenzen gehören:
  - Ihre Zeitzone (z.B. Berlin)
  - Länder von Interesse (Länderauswahl, an denen Sie interessiert sind)

|                                              | Ś                                                      | <b>&gt;</b>                           |
|----------------------------------------------|--------------------------------------------------------|---------------------------------------|
| Bestätigen Sie                               | Ihre Präferenzen                                       |                                       |
| Spezifizieren Sie I                          | hre Präferenzen, um ein möglichst (                    | effizientes Networking zu ermöglichen |
| Meine Zeitzone<br>Berlin                     |                                                        | ø                                     |
| Branche von Interesse<br>Industrie / Verarb  | eitendes Gewerbe, Handwerk, Har                        | idel 📀                                |
| Business Deals auf der S<br>Lösungen für den | <sup>iuche nach</sup><br>Umgang der aktuellen Pandemie | <b></b>                               |
| Auf der Suche nach tref<br>Präferenzen ergä  | fen<br>nzen                                            | 0                                     |
| Land interessiert<br>Deutschland, Coo        | ok-Inseln                                              | 0                                     |
|                                              |                                                        |                                       |
| Zurück                                       |                                                        | Weiter                                |

#### Bestätigen Sie Ihre Präferenzen

- - Berufliche Stellung
  - Interessiert an (speziellen Angeboten der Aussteller)

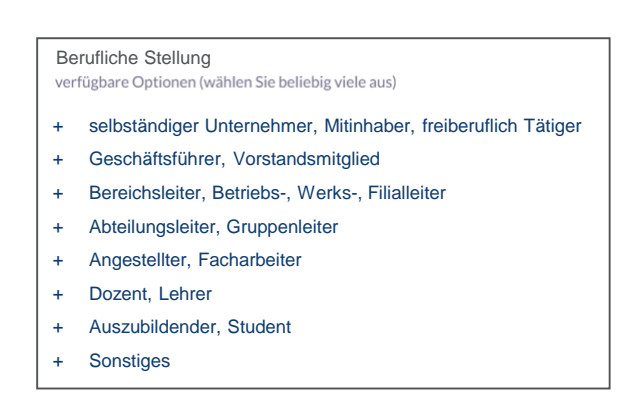

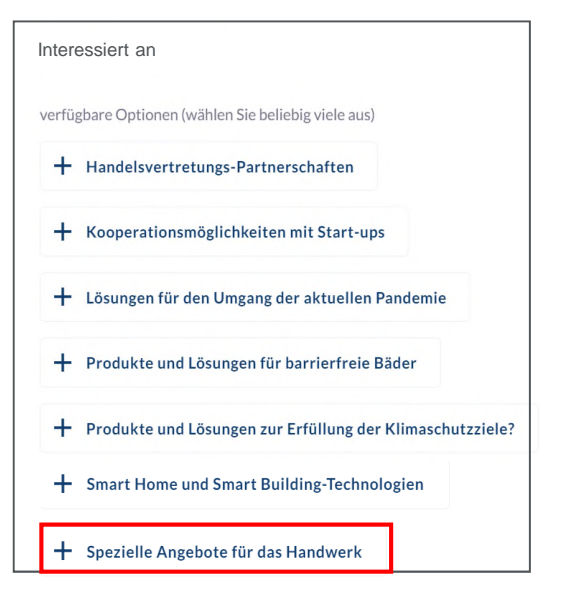

#### Sichtbarkeit und Teilen Ihrer Kontaktdetails

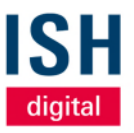

 In dieser Einstellung können Sie festlegen, mit wem Sie Ihre Kontaktdaten (E-Mail Adresse,

Telefonnummer) während der Veranstaltung teilen möchten

- Passen Sie Ihre Sichtbarkeitseinstellungen an, damit andere diese Informationsdetails auf Ihrer Profilseite und in deren Daten-Exporten sehen können
- Standardmäßig ist es nur für Kontakte voreingestellt
- Ihre Kontaktdaten und Sichtbarkeitseinstellungen sind auf Ihrer Profilseite verfügbar und jederzeit änderbar

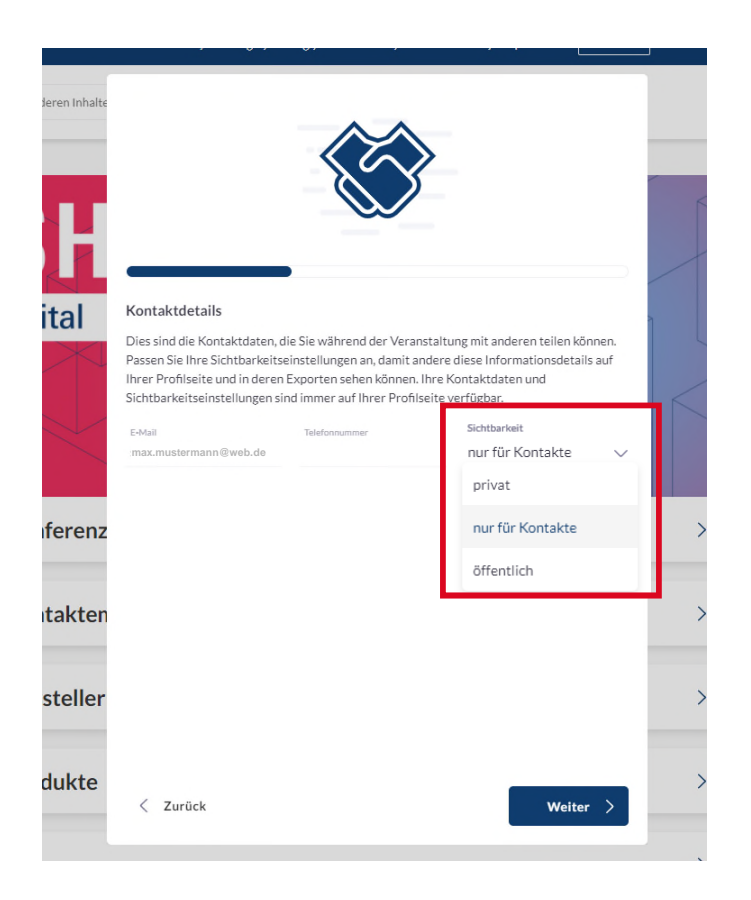

#### Datenschutzbestimmungen

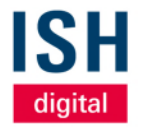

Sobald Sie unseren

Datenschutzbestimmungen

zugestimmt haben, können Sie mit

der Vernetzung starten und die

Plattform vollumfänglich nutzen

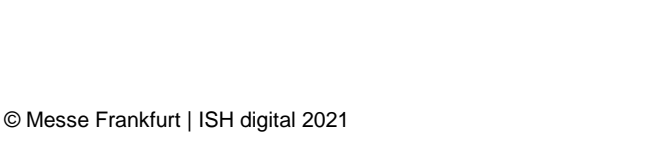

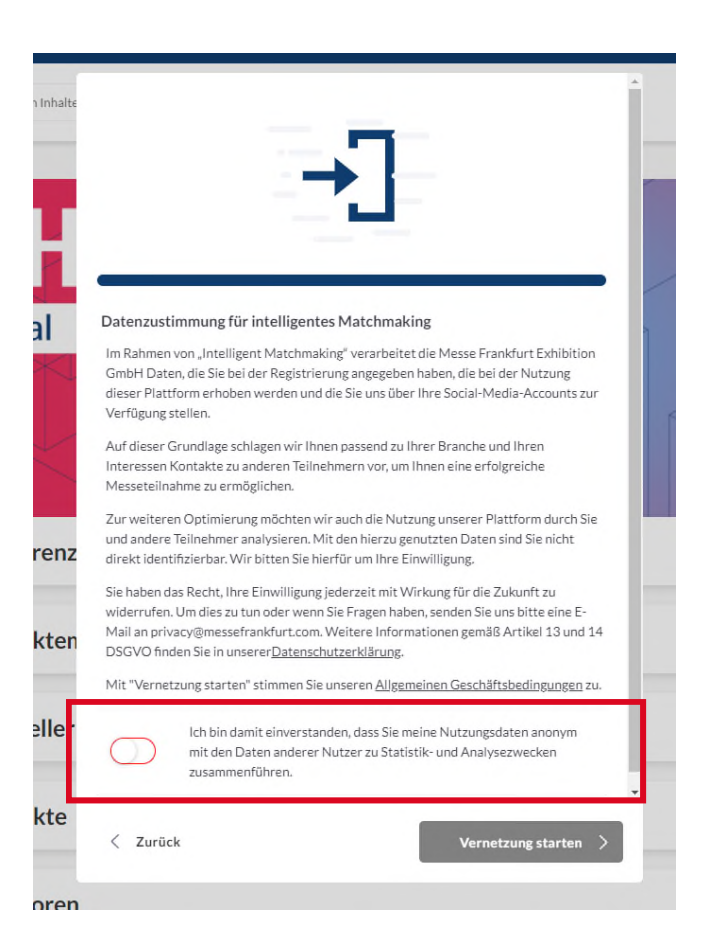

#### Startseite der ISH digital Plattform

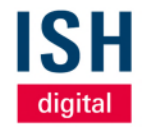

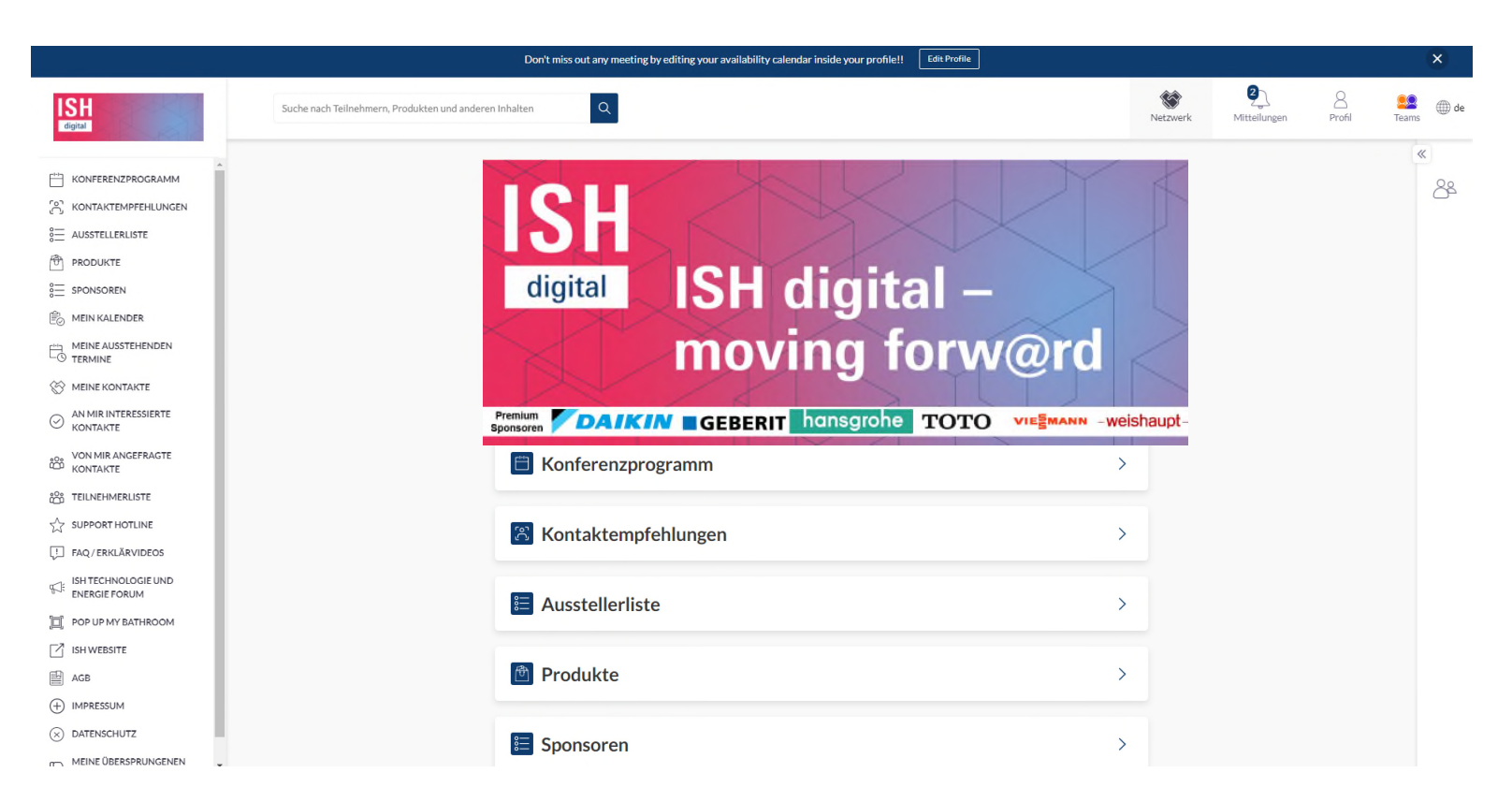

Handwerkerkanal Alle Infos für das Handwerk

02

## ISH Handwerkerkanal – Alle Infos für das Handwerk

ISH digital

 Wählen Sie in der linken Navigationsleiste den Punkt "Konferenzprogramm" aus

|                                                                                                    | Don't miss out any meeting by editing your availability calendar inside your profile!! Edit Profile |   |
|----------------------------------------------------------------------------------------------------|----------------------------------------------------------------------------------------------------|---|
| ISH<br>digital                                                                                                    | Suche nach Teilnehmern, Produkten und anderen Inhalten                                              | N |
| KONFERENZPROGRAMM         Sont Kontaktempfehlunnen         Ausstellerliste         Produkte         sponsoren         Mein Kalender         Meine Kontakte         Meine Kontakte         Meine Kontakte         Meine Kontakte         Meine Kontakte         Meine Kontakte         Meine Kontakte         Meine Kontakte | digital ISH digital –<br>moving forw@rd                                                             |   |
| VON MIR ANGEFRAGTE<br>KONTAKTE                                                                                                    | E Konferenzprogramm                                                                                 | > |
| C TEILNEHMERLISTE                                                                                                    |                                                                                                    |   |
| A SUPPORT HOTLINE                                                                                                    | 8 Kontaktempfehlungen                                                                               | > |
| J FAQ/ERKLÄRVIDEOS                                                                                                    |                                                                                                    |   |
| ISH TECHNOLOGIE UND<br>ENERGIE FORUM                                                                                                    | E Ausstellerliste                                                                                   | > |
| POP UP MY BATHROOM                                                                                                    |                                                                                                    |   |
| ISH WEBSITE                                                                                                    |                                                                                                    |   |
| AGB                                                                                                    | Produkte                                                                                            | > |
|                                                                                                    |                                                                                                    |   |
| DATENSCHUTZ                                                                                                    | 5 Sponsoren                                                                                         | > |
| MEINE ÜBERSPRUNGENEN                                                                                                    |                                                                                                    |   |

## ISH Handwerkerkanal – Alle Infos für das Handwerk

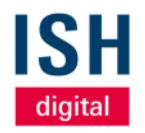

- Wählen Sie die Filteroption "Programm" aus
- Wählen Sie den Punkt "Handwerkerkanal" aus
- Anschließend bestätigen Sie die Filteroption durch die Schaltfläche "Anwenden"

| ISH<br>digital                     | Suche nach Teilneh      | imern, Produkten und anderen Inhalten       | Q              | Netzwerk              | )<br>Mitteilungen        | Profil            | Teams | ⊕ de<br>≪ |
|------------------------------------|-------------------------|---------------------------------------------|----------------|-----------------------|--------------------------|-------------------|-------|-----------|
|                                    | Eventprogra             | amm                                         |                |                       |                          |                   |       | 82        |
| د مusstellerliste                  | Datum 🗸                 | Programm $\checkmark$ Standort $\checkmark$ |                |                       |                          |                   |       |           |
| PRODUKTE                           |                         | Exhibitor Stream - DEU                      |                |                       |                          |                   |       |           |
| 8 SPONSOREN                        | Alle Zeitangaben in Eur | Exhibitor Stream - ENG                      | Blättern Sie n | ach oben (auf dem Zei | tplan), um vergangene Si | itzungen zu sehen |       |           |
| E MEIN KALENDER                    | Montag 22 N             | Handwerkerkanal                             |                |                       |                          |                   |       |           |
| MEINE AUSSTEHENDEN                 | 07:00 - 07:15           | Press - ENG                                 |                |                       |                          |                   |       |           |
| ☆ MEINE KONTAKTE                   | ISH STUDIO - ST         | Presse - DEU                                |                |                       |                          |                   |       |           |
| O AN MIR INTERESSIERTE<br>KONTAKTE | O Tipps + Trends        | Abbrechen Anwender                          | ı              |                       | Zum Kalender hinzu       | ıgefügt           |       |           |

## ISH Handwerkerkanal – Alle Infos für das Handwerk

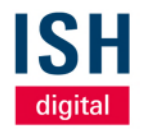

- Das Programm f
  ür den ISH Handwerkerkanal erscheint in chronologischer Reihenfolge
- Wählen Sie den
   Programmpunkt aus, der Sie interessiert und fügen Sie diesen in Ihren persönlichen
   Terminkalender hinzu
- Sie werden per E-Mail erinnert, kurz bevor der Termin stattfindet. Sie können dann dem Live Stream folgen

| ISH<br>digital                                                                                                    | Suche nach Teilnehmern, Produkten und anderen Inhalten                                           | Netzwerk Mitteilungen Profil    |
|----------------------------------------------------------------------------------------------------|--------------------------------------------------------------------------------------------------|---------------------------------|
| KONFERENZPROGRAMM         C         KONTAKTEMPFEHLUNGEN         E         AUSSTELLERLISTE                                                                                                    | Eventprogramm<br>Programm V Datum V Standort V                                                   | Filter löschen                  |
| SPONSOREN                                                                                                    | Alle Zeitangaben in Europe/Berlin<br>Montag 22 März                                              |                                 |
| MEINE AUSSTEHENDEN         TERMINE         Image: State of the state of the st | 07:00 - 07:15<br>ISH STUDIO - START IN DEN HANDWERKERTAG<br>Tipps + Trends Handwerkerkanal - DEU | 💾 Zu meinen Terminen hinzufügen |

ON MIR ANGEFRAGTE

### SHK Landesverbands- oder Innungsveranstaltung

- Falls Sie sich f
  ür eine SHK

   Landesverbands- oder
   Innungsveranstaltung angemeldet
   haben, finden Sie diese
   Veranstaltung bereits in Mein
   Kalender
- Ab 5 Minuten vor Terminbeginn können Sie mit Klick auf Virtuellen Besprechungsraum öffnen den Meeting-Raum betreten

| ISH<br>digital                               | Suche nach Teilnehmern, | Produkten und anderen Inhalten Q                                                                                                    |           |
|----------------------------------------------|-------------------------|----------------------------------------------------------------------------------------------------|-----------|
| KONFERENZPROGRAMM                            | •                       | Image: Waranstater Tellinehmer         Image: Tellinehmer           Absagen         Verschleben           Nachrichten an Organisator         Virtuellen Besprechungsraum öffnen |           |
|                                              |                         | Donnerstag 25 März                                                                                                    |           |
| MEINE AUSSTEHENDEN<br>− <sup>©</sup> TERMINE |                         | 07:30 - 08:00 TERMIN 🖾 Virtuelles Meeting                                                                                                    | Bestätigt |
| MEINE KONTAKTE                               |                         | 💿 Virtueller Meetingraum                                                                                                    |           |
| AN MIR INTERESSIERTE 1                       |                         | Der virtuelle Sitzungsraum wird 5                                                                                                    |           |
| NON MIR ANGEFRAGTE                           |                         | Veranstalter Ihnen Minuten vor Beginn der Sitzung verfügbar sein.                                                                                                    |           |
| C TEILNEHMERLISTE                            |                         | Absagen Verschieben Nachrichten an Organisato Virtuellen Besprechungsraum öffnen                                                                                                |           |
|                                              |                         |                                                                                                    |           |
| FAQ/ERKLÄRVIDEOS                             |                         |                                                                                                    | Restătiat |
| ISH TECHNOLOGIE UND<br>ENERGIE FORUM         |                         | 11:30 - 12:00     TERMIN     L3     Virtuelles Meeting       (*)     Virtueller Meetingraum                                                                                     | bestaugt  |
| POP UP MY BATHROOM                           |                         |                                                                                                    |           |
| ISH WEBSITE                                  |                         |                                                                                                    |           |
| AGB                                          |                         | Veranstalter Ihnen                                                                                                    |           |
| + IMPRESSUM                                  |                         | Absagen Verschieben Nachrichten an Organisator Virtuellen Besprechungsraum öffnen                                                                                               |           |
| DATENSCHUTZ                                  |                         |                                                                                                    |           |

diaita

# Ihr Profil Angaben vervollständigen

03

#### Oben rechts finden Sie Ihr "Profil"

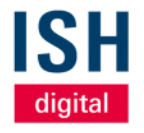

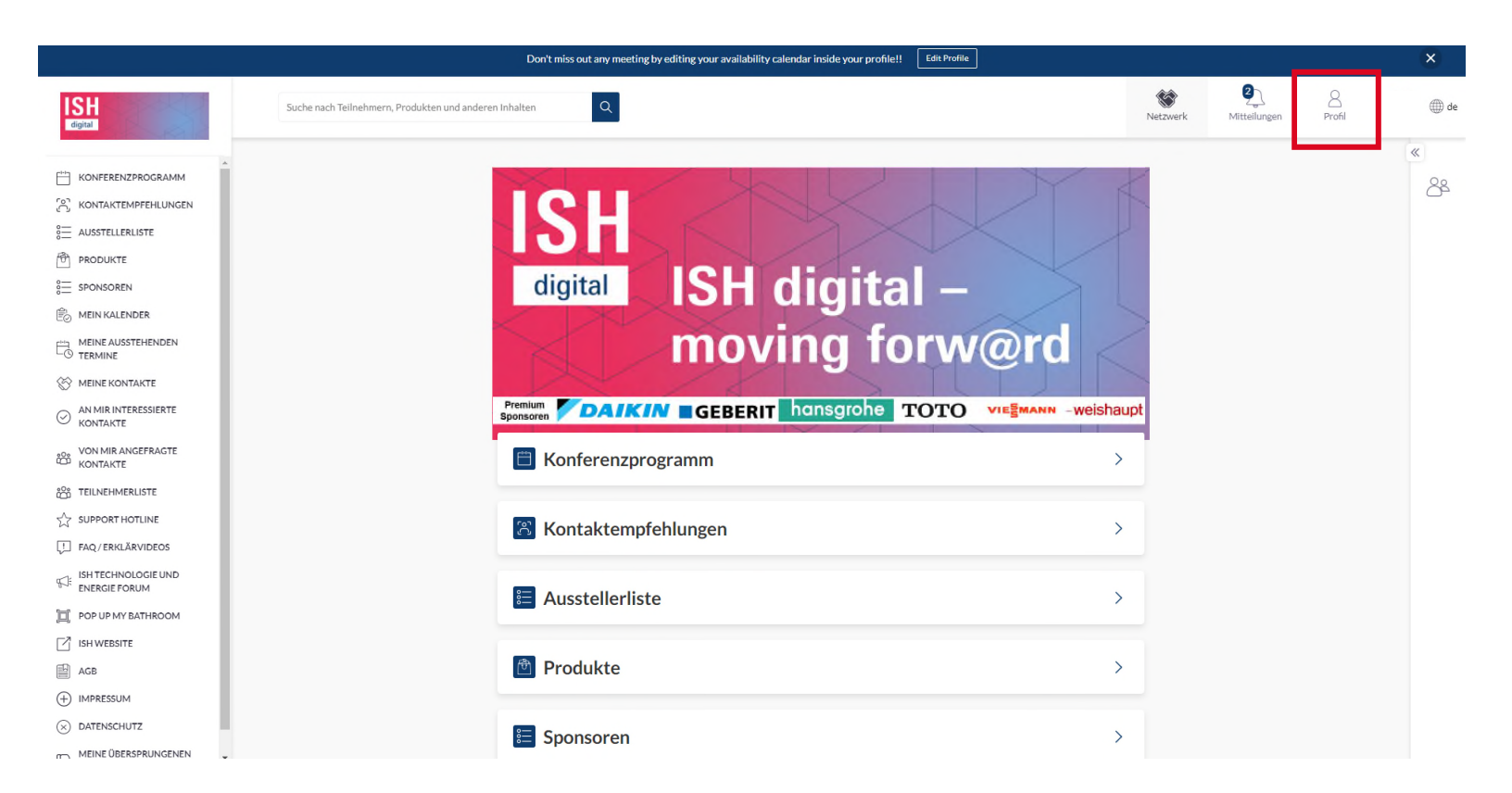

#### ISH digital

## Ihr Profil

- Wir empfehlen beim erstmaligen Einloggen, Ihr Profil zu vervollständigen – das erhöht die Chance, qualifizierte Kontakte zu knüpfen
- Unter Profil bearbeiten haben Sie bspw. die Möglichkeit, ein Profilbild sowie Berufsbezeichnung und Kontaktdaten zu vervollständigen

akzeptierten Meetings bei dieser

CSV erzeugen

**Erstellen Sie Ihr Team** 

Veranstaltung.

MEETINGS VERWALTEN Delegieren Sie Meetings an Teammitglieder. Schen Sie, wer Ihr Team besucht hat. Senden Sie Ihren Kunden einen Terminierungslink.

| ANSICHT                            | Profil bearbeiten                                                                                                    |
|------------------------------------|----------------------------------------------------------------------------------------------------|
| Profil bearbeiten                  | Profil anzeigen                                                                                                    |
| Meine Verfügbarkeit verwalten      | Vorrame                                                                                                    |
| E-Mail-Adresse ändern              | Max                                                                                                    |
| Passwort Ändern                    | Nachname                                                                                                    |
| Benachrichtigungen verwalten       | Ausstellervertrete Mustermann                                                                                                    |
| WEITER                             | Überschrift                                                                                                    |
| über diese Plattform               |                                                                                                    |
| Benutzer-Feedback                  |                                                                                                    |
| Abmelden                           |                                                                                                    |
|                                    | Kontaktoetaiis                                                                                                    |
| MEETINGS EXPORTIEREN               | Dies sind die Kontaktdaten, die Sie in der Veranstaltung mit anderen teilen können. Ändern Sie Ihre Sichtbarkeitseinstellungen, damit<br>andere diese Informationen auf Ihrer Profilseite und deren Ereignisexporten sehen können. Ihre Kontaktdaten und |
| Exportieren Sie die Daten für Ihre | Sichtbarkeitseinstellungen können auf Ihrer Seite "Profil bearbeiten" geändert werden.                                                                                                    |

| E-Mail                | Telefonnummer | Sichtbarkeit |        |
|-----------------------|---------------|--------------|--------|
| max.mustermann@web.de |               | öffentlich   | $\sim$ |

| L | Berufsbezelchnung |
|---|-------------------|
| L | Unternehmen       |
|   | Standort          |

#### Ihre Verfügbarkeit verwalten

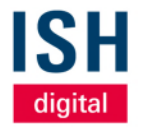

- Unter dem Navigationspunkt Meine Verfügbarkeit verwalten können Sie Zeiten auswählen, zu denen Sie nicht für Termine während dem Event zur Verfügung stehen. Das kann ein ganzer Tag oder auch nur einzelne Slots sein
- Mit Klick auf Speichern am unteren Ende werden Ihre Änderungen übernommen
- Standardmäßig sind Sie während der gesamten Veranstaltung als verfügbar eingestuft

|       | Event-Verfügbarkeit                                                                            |                                         |                                                       |                                                      |                                                     |  |  |
|-------|------------------------------------------------------------------------------------------------|-----------------------------------------|-------------------------------------------------------|------------------------------------------------------|-----------------------------------------------------|--|--|
|       | Wählen Sie die Zeiten aus, zu denen Sie nicht für Meetings auf dem Event zur Verfügung stehen. |                                         |                                                       |                                                      |                                                     |  |  |
|       | Dies ha                                                                                        | t Auswirkungen auf Ihre Verfügb         | arkeit sowohl in der Matchmaking<br>Smart Kalandar    | g-Plattform als auch                                 |                                                     |  |  |
|       |                                                                                                | AU- 7-14                                | enhant Kalendar.                                      |                                                      |                                                     |  |  |
|       |                                                                                                | Alle Zeitan                             | gaben in Europe/Berlin                                |                                                      |                                                     |  |  |
| _     | Dienstag<br>Februar 16                                                                         | Mittwoch<br>Februar 17                  | Donnerstag<br>Februar 18                              | Freitag<br>Februar 19                                | Samstag<br>Februar 20                               |  |  |
|       | Ganzen Tag markieren<br>als Verfügbar                                                          | Ganzen Tag markieren<br>als Beschäftigt | Ganzen Tag markieren<br>als <mark>Beschäftig</mark> t | Ganzen Tag markieren<br>als <mark>Beschäftigt</mark> | Ganzen Tag markier<br>als <mark>Beschäftig</mark> t |  |  |
| 10:00 | Beschäftigt                                                                                    | Verfügbar                               | Verfügbar                                             | Verfügbar                                            | Verfügbar                                           |  |  |
| 10:30 | Beschäftigt                                                                                    | Verfügbar                               | Verfügbar                                             | Verfügbar                                            | Verfügbar                                           |  |  |
| 11:00 | Beschäftigt                                                                                    | Verfügbar                               | Verfügbar                                             | Verfügbar                                            | Verfügbar                                           |  |  |
| 11:30 | Beschäftigt                                                                                    | Beschäftigt                             | Verfügbar                                             | Verfügbar                                            | Verfügbar                                           |  |  |
| 12:00 | Beschäftigt                                                                                    | Verfügbar                               | Verfügbar                                             | Verfügbar                                            | Verfügbar                                           |  |  |
| 12:30 | Beschäftigt                                                                                    | Verfügbar                               | Verfügbar                                             | Verfügbar                                            | Verfügbar                                           |  |  |
| 13:00 | Beschäftigt                                                                                    | Verfügbar                               | Verfügbar                                             | Verfügbar                                            | Verfügbar                                           |  |  |
| 13:30 | Beschäftigt                                                                                    | Verfügbar                               | Verfügbar                                             | Verfügbar                                            | Verfügbar                                           |  |  |
|       |                                                                                                | _                                       |                                                       |                                                      |                                                     |  |  |

#### E-Mail-Adresse ändern

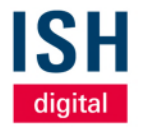

- Unter diesem Navigationspunkt können Sie Ihre E-Mail-Adresse ändern
- Diese wird dann fortan auch f
  ür Ihren Login verwendet

| ANSICHT                                                                                                    | Profil beart                                                            | peiten                                                                                                    |        |                                                                                          |
|----------------------------------------------------------------------------------------------------|-------------------------------------------------------------------------|----------------------------------------------------------------------------------------------------|--------|------------------------------------------------------------------------------------------|
| Profil bearbeiten                                                                                                | Profil anzeigen                                                         |                                                                                                    |        |                                                                                          |
| Meine Verfügbarkeit verwalten<br>E-Mail-Adresse ändern<br>Passwort Ändern                                        |                                                                         | Vorname<br>Max                                                                                                    | ×      |                                                                                          |
| Benachrichtigungen verwalten<br>WEITER<br>über diese Plattform<br>Benutzer-Feedback<br>Abmelden                  | Aussteller ertr                                                         | Geben Sie Ihre neue E-Mail Adresse ein<br>E-Mail<br>kontakt@max-mustermann.de<br>Email bestätigen<br>kontakt@max-mustermann.de | _      |                                                                                          |
| MEETINGS EXPORTIEREN<br>Exportieren Sie die Daten für Ihre<br>akzeptierten Meetings bei dieser<br>Veranstaltung. | Dies sind die<br>andere diese<br>Sichtbarkeit<br>E-Mail<br>test@er uite | Speichern<br>Abbrechen                                                                                                    | dern S | e Ihre Sichtbarkeitseinstellungen,<br>hre Kontaktdaten und<br>Sichtbarkeit<br>öffentlich |
| CSV erzeugen                                                                                                    |                                                                         |                                                                                                    |        |                                                                                          |
| MEETINGS VERWALTEN                                                                                               | Berufsbezeichnt                                                         | ing                                                                                                    |        |                                                                                          |

#### **Passwort ändern**

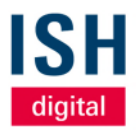

- Hier können Sie jederzeit ein neues
   Passwort festlegen
- Dieses wird dann fortan auch f
  ür Ihren Login verwendet

| ANSICHT                                                                                                    | Profil bearbeiten                                                                                                    |                                           |
|----------------------------------------------------------------------------------------------------|----------------------------------------------------------------------------------------------------|-------------------------------------------|
| Profil bearbeiten                                                                                                    | Profil anzeigen                                                                                                    |                                           |
| Meine Verfügbarkeit verwalten<br>E-Mail-Adresse ändern<br>Passwort Ändern<br>Benachrichtigungen verwalten<br>WEITER<br>über diese Plattform<br>Benutzer-Feedback | Vorname Passwort ändern Wählen Sie ein neues Passwort für Ihr Konto. Dies ist das Passwort, das Sie verwenden werder wenn Sie sich in die Matchmaking-App für ISH und für alle anderen Veranstaltungen, die diese Plattform nutzen, einloggen. Aktuelles Passwort | • •                                       |
| Abmelden                                                                                                    | Passwort.                                                                                                    |                                           |
| MEETINGS EXPORTIEREN                                                                                                    | Passwort bestätigen                                                                                                    | itbarkeitseinstellungen, d<br>ctdaten und |
| Exportieren Sie die Daten für Ihre<br>akzeptierten Meetings bei dieser<br>Veranstaltung.                                                                         | Speichern Passwort                                                                                                    |                                           |
|                                                                                                    |                                                                                                    |                                           |
| MEETINGS VERWALTEN                                                                                                    | Berufsbezeichnung                                                                                                    |                                           |
| Delegieren Sie Meetings an<br>Teammitglieder. Sehen Sie, wer Ihr Team<br>besucht hat. Senden Sie Ihren Kunden                                                    | Unternehmen                                                                                                    |                                           |

#### Benachrichtigungen verwalten

W

ME

ISH digital

- Standardmäßig erhalten Sie über jede eingehende Chat-Nachricht eine E-Mail
- Wenn Sie das nicht mehr wünschen, können Sie diese Benachrichtigung hier abschalten

| ISICHT                                                                                                    | Profil bearbeiten                                  |                                           |                                       |                                                                                     |
|----------------------------------------------------------------------------------------------------|----------------------------------------------------|-------------------------------------------|---------------------------------------|-------------------------------------------------------------------------------------|
| Profil bearbeiten                                                                                         | Profil anzeigen                                    |                                           |                                       |                                                                                     |
| Meine Verfügbarkeit verwalten<br>E-Mail-Adresse ändern                                                    | Vorname<br>Max                                     |                                           |                                       |                                                                                     |
| Passwort Ändern<br>Benachrichtigungen verwalten                                                           | Nachname<br>Ausstellervertrete Mustermann          | 1                                         |                                       |                                                                                     |
| ITER<br>iber diese Plattform<br>Benutzer-Feedback                                                         | Benachr<br>E-Mail Be                               | ichtigungen verwalten<br>nachrichtigungen |                                       | ×)                                                                                  |
| Abmelden                                                                                                  | Kontaktde                                          | at Nachrichten                            | aichern                               |                                                                                     |
| EETINGS EXPORTIEREN<br>portieren Sie die Daten für Ihre<br>zeptierten Meetings bei dieser<br>ranstaltung. | Dies sind die Aug<br>andere diese<br>Sichtbarkeit. | Telefonnummer                             | , , , , , , , , , , , , , , , , , , , | Jern Sie Ihre Sichtbarkeitseinstellu<br>inen. Ihre Kontaktdaten und<br>Sichtbarkeit |
| CSV erzeugen                                                                                              | test@email.com                                     |                                           |                                       | öffentlich                                                                          |
| ETINGS VERWALTEN                                                                                          |                                                    |                                           |                                       |                                                                                     |

#### Weitere Navigationspunkte

- Mit Klick auf Abmelden werden Sie von der ISH digital Plattform abgemeldet – Sie können sich mit Ihren Daten jederzeit erneut einloggen
- Mit Klick auf CSV erzeugen exportieren Sie alle Daten Ihrer vereinbarten Meetings auf der Plattform wie z. B. Tag, Uhrzeit und Name der Teilnehmer
- Bitte beachten Sie: Aufgrund der DSGVO werden E-Mail- und / oder Telefonnummern nur für Benutzer freigegeben, die sich entschieden haben, ihre Kontaktdaten weiterzugeben
- Die CSV-Datei kann selbstverständlich über bekannte Wege in ein bspw. Excel-Format – umgewandelt werden

| ANSICHT                                                                                                    |  |
|----------------------------------------------------------------------------------------------------|--|
| Profil bearbeiten                                                                                                    |  |
| Meine Verfügbarkeit verwalten                                                                                                    |  |
| E-Mail-Adresse ändern                                                                                                    |  |
| Passwort Ändern                                                                                                    |  |
| Benachrichtigungen verwalten                                                                                                    |  |
| WEITER                                                                                                    |  |
| über diese Plattform                                                                                                    |  |
| Benutzer-Feedback                                                                                                    |  |
|                                                                                                    |  |
| Abmelden                                                                                                    |  |
| Abmelden                                                                                                    |  |
| Abmelden<br>MEETINGS EXPORTIEREN                                                                                                    |  |
| Abmelden<br>MEETINGS EXPORTIEREN<br>Exportieren Sie die Daten für Ihre                                                                       |  |
| Abmelden<br>MEETINGS EXPORTIEREN<br>Exportieren Sie die Daten für Ihre<br>akzeptierten Meetings bei dieser                                   |  |
| Abmelden<br>MEETINGS EXPORTIEREN<br>Exportieren Sie die Daten für Ihre<br>akzeptierten Meetings bei dieser<br>Veranstaltung.                 |  |
| Abmelden<br>MEETINGS EXPORTIEREN<br>Exportieren Sie die Daten für Ihre<br>akzeptierten Meetings bei dieser<br>Veranstaltung.<br>CSV erzeugen |  |

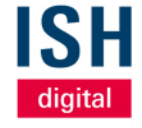

**Termine** Vereinbaren und verwalten

04

#### Termin vereinbaren

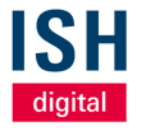

Đ

- Wenn Sie mit einer Person die Sie bspw. in einem Firmenprofil als Ansprechpartner oder in der Liste mit Ausstellervertretern gefunden haben – vereinbaren möchten, klicken Sie auf das jeweilige Profil
- Neben der ausgewählten Person können Sie mit Klick auf das kleine, blaue Plus auch weitere Personen zum Termin einladen
- Der Eingeladene erhält eine E-Mail über diese Terminanfrage und kann diese auf der Plattform unter Meine ausstehenden Termine bearbeiten

| Image: Solution Solution Solu | (+) Termin vereinbaren<br>Teilnehmer<br>Daniel Emrath<br>Datum<br>Donnerstag 25/03/2021 |
|----------------------------------------------------------------------------------------------------|-----------------------------------------------------------------------------------------|
| Details                                                                                                    | Uhrzelt<br>07:30 - 08:00 (Europe/Berlin)                                                |
| Meine Zeitzone<br>Borlin                                                                                                    | Standort                                                                                |
|                                                                                                    | Kommentar                                                                               |
|                                                                                                    | Guten Tag Herr Emrath,                                                                  |
|                                                                                                    | MfG<br>Max Mustermann                                                                   |
|                                                                                                    | 20 Terminanfragen, die bis zum Erreiche<br>Grenze übrig sind.                           |
|                                                                                                    |                                                                                         |

## Offene Terminanfragen (aus Sicht des Eingeladenen)

digital

- Derjenige, der eingeladen wurde, kann das Meeting ablehnen, verschieben (also eine andere Zeit vorschlagen), eine Nachricht an den Organisator des Meetings schicken oder das Meeting direkt annehmen
- Wenn der Termin angenommen wurde, erscheint er in der Navigation unter Mein Kalender

| ISH<br>digital                       | Suche nach Teilnehmern, Produkten und anderen Inhalten Q                        |                              |
|--------------------------------------|---------------------------------------------------------------------------------|------------------------------|
| KONFERENZPROGRAMM                    | Meine Termine<br>Meeting Status 🗸                                               | Filter löschen               |
|                                      | Alle Zeitanzaben in Europe/Berlin Blättern Sie nach oben (auf dem Zeitolan). um | n vergangene Punkte zu sehen |
| MEIN KALENDER                        | 15:30 - 16:00 TERMIN I Virtuelles Meeting                                       | Expired                      |
|                                      | () Virtual Meeting Room (MF Test Room)                                          |                              |
| MEINE KONTAKTE                       |                                                                                 |                              |
| O AN MIR INTERESSIERTE 1<br>KONTAKTE | Veranstalter Ihnen                                                              |                              |
| KONTAKTE                             | Ablehnen Verschleben Nachrichten an Organisator Annehmen                        |                              |
|                                      |                                                                                 |                              |
|                                      | Donnerstag 25 Marz                                                              |                              |
| FAQ/ERKLÄRVIDEOS                     | 07:30-08:00 TERMIN 1 Virtuelles Meeting                                         | Ausstehend                   |
| ISH TECHNOLOGIE UND<br>ENERGIE FORUM | () Virtueller Meetingraum                                                       |                              |
| DOP UP MY BATHROOM                   |                                                                                 |                              |
|                                      |                                                                                 |                              |
| AGB                                  | Veranstalter Ihnen                                                              |                              |
|                                      | Ablehnen Verschieben Nachrichten an Organisator Annehmen                        |                              |
| ⊗ DATENSCHUTZ                        |                                                                                 |                              |

## Offene Terminanfragen (aus Sicht des Einladenden)

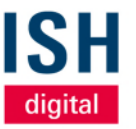

- Derjenige, der den Termin erstellt hat, kann ebenfalls unter Meine ausstehenden Termine den Status des Termins einsehen
- Mit Klick auf Verschieben können Sie den Termin zeitlich verschieben, aber auch weitere Personen nachträglich zum Termin einladen
- Mit Klick auf Absagen wird die Terminanfrage gelöscht

| ISH<br>digital                                                                   | Suche nach Teilnehmern, Produkten und anderen Inhalten   |                    |
|----------------------------------------------------------------------------------|----------------------------------------------------------|--------------------|
| KONFERENZPROGRAMM  KONFERENZPROGRAMM  KONFERENZPROGRAMM  AUSTELLERLISTE  RODUKTE | Meine Termine MeetingStatus                              | Filter löscher     |
| SPONSOREN                                                                        | Alle Zeitangaben in Europe/Berlin<br>Donnerstag 25 März  |                    |
|                                                                                  | 07:30 - 08:00 TERMIN TRVII Virtuelles Meeting            | Warten auf Antwort |
|                                                                                  |                                                          |                    |
|                                                                                  | Veransstater Tellnehmer<br>(hnen)<br>Absagen Verschleben |                    |
| FAQ/ERKLÄRVIDEOS                                                                 |                                                          |                    |

# digital

#### Mein Kalender

Alle vereinbarten Termine werden unter Mein Kalender aufgelistet

- Sie haben jederzeit die Möglichkeit, jeden Termin zu bearbeiten (Absagen, verschieben oder Personen hinzufügen sowie eine Nachricht an den Organisator zu schicken)
- Ab 5 Minuten vor Terminbeginn können Sie mit Klick auf Virtuellen Besprechungsraum öffnen den Meeting-Raum betreten

| ISH<br>digital                                                                                    | Suche nach Teilnehm | nern, Produkten und anderen Inhalten                                                                                                    |           |
|---------------------------------------------------------------------------------------------------|---------------------|----------------------------------------------------------------------------------------------------|-----------|
| KONFERENZPROGRAM         (?)       KONTAKTEMPFEHLUN         (************************************ | M                   | Veranstalter Teilinehmer         Imme           Absagen         Verschieben           Nachrichten an Organisator         Virtuellen Besprechungsraum öf | fnen      |
| E SPONSOREN                                                                                       |                     | Donnerstag 25 März                                                                                                    |           |
|                                                                                                   |                     | 07:30 - 08:00 TERMIN  Virtuelles Meeting                                                                                                    | Bestätigt |
|                                                                                                   |                     | 💿 Virtueller Meetingraum                                                                                                    | -         |
| VON MIR ANGEFRAGTI                                                                                |                     | Veranstalter Ihnen Der virtuelle Sitzungsraum wirr<br>Veranstalter Ihnen vor Beginn der Sitzur<br>verfügbar sein.                                       | 15<br>g   |
| C TEILNEHMERLISTE                                                                                 |                     | Absagen Verschieben Nachrichten an Organisate Virtuellen Besprechungsraum öf                                                                            | fnen      |
| SUPPORT HOTLINE                                                                                   |                     |                                                                                                    |           |
| FAQ/ERKLÄRVIDEOS                                                                                  |                     | 11-20 12-00 TERMIN CI Vistualian Machine                                                                                                    | Bestätiet |
| ISH TECHNOLOGIE UN<br>ENERGIE FORUM                                                               | >                   | II:30 - 12:00     Termin     S Virtuelles Meeting       O Virtueller Meetingraum                                                                        |           |
| POP UP MY BATHROOM                                                                                | 4                   |                                                                                                    |           |
| ISH WEBSITE                                                                                       |                     |                                                                                                    |           |
| AGB                                                                                               |                     | Veranstalter Ihnen                                                                                                    | _         |
| + IMPRESSUM                                                                                       |                     | Absagen Verschieben Nachrichten an Organisator Virtuellen Besprechungsraum öf                                                                           | fnen      |
| (×) DATENSCHUTZ                                                                                   |                     |                                                                                                    |           |

#### An einem Termin teilnehmen

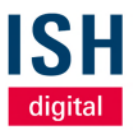

- Wenn Sie erstmalig einen virtuellen Besprechungsraum betreten, werden Sie in der Regel vom Browser gefragt, ob Zugriff auf das Mikrofon und die Kamera gewährt werden darf
- Wir empfehlen, beides zu erlauben, um sich problemlos miteinander verständigen zu können
- Links erscheinen die jeweiligen Teilnehmer, im Idealfall mit Kamerabild
- Im rechten Drittel haben Sie zudem die Möglichkeit, miteinander zu chatten
- Am unteren Bildrand können Sie Ihre Kamera und Mikrofon ein- bzw. ausschalten sowie Ihren Bildschirm freigeben

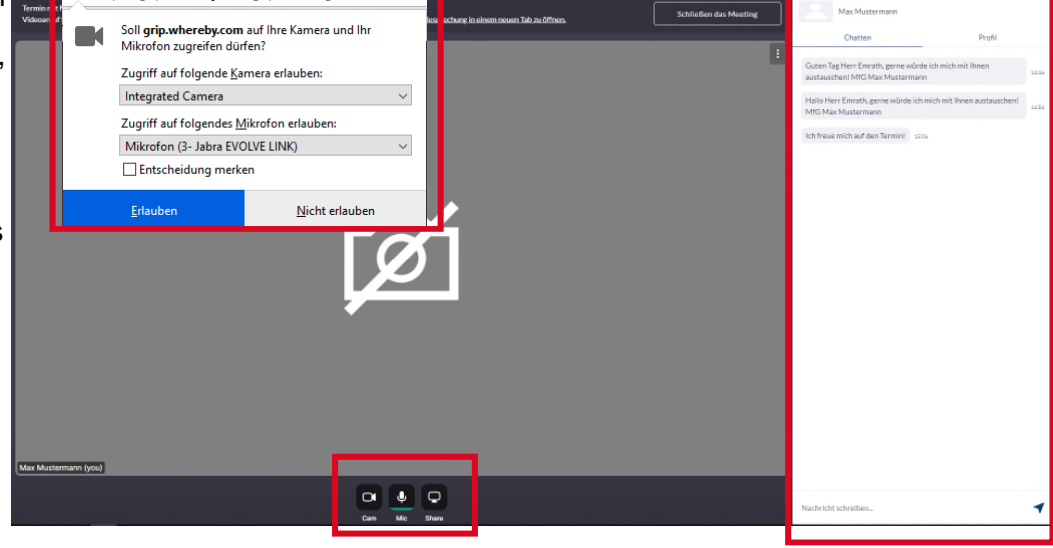

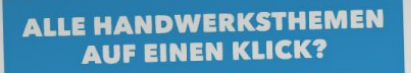

# NUR ZUR ISH DIGITAL 2021!

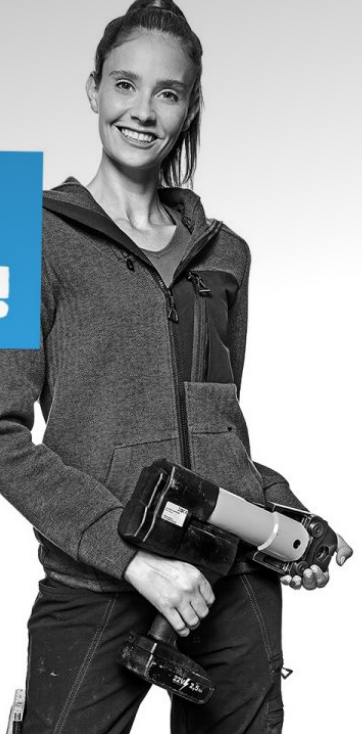

#### **Messe Frankfurt Exhibition GmbH**

Ludwig-Erhard-Anlage 1 D-60327 Frankfurt am Main

Stand: 02/2021 | Version: 01 © Messe Frankfurt